Oracle Textura Getting Started on the Oracle Cloud Store

Version 22 November 2022

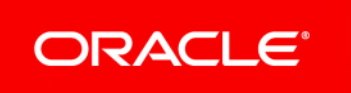

## Contents

| Oracle Cloud Store and PQM           | 5   |
|--------------------------------------|-----|
| Oracle Cloud Store Link              | . 5 |
| Add PQM to the Cart                  | . 6 |
| Create an Oracle Cloud Store Account | . 7 |
| Continue Checkout Process            | . 7 |
| Add Additional Information           | . 7 |
| Add Service Details                  | . 8 |
| Add Billing Information              | . 8 |
| Add Payment Information              | . 8 |
| Add Tax Exemption Status             | . 8 |
| Accept Terms and Conditions          | .9  |
| Confirm and Place Order              | . 9 |
| Copyright                            | 10  |

# **Oracle Cloud Store and PQM**

To continue using Oracle Textura Pre-Qualification Management Cloud Service (PQM), you need to create an account on the Oracle Cloud Store and purchase a subscription. Registering with the Oracle Cloud Store is a short, onetime process, and will enable you to purchase future subscriptions for the PQM product.

#### **In This Section**

| Oracle Cloud Store Link              | 5 |
|--------------------------------------|---|
| Add PQM to the Cart                  | 6 |
| Create an Oracle Cloud Store Account | 7 |
| Continue Checkout Process            | 7 |
| Confirm and Place Order              | 9 |

### **Oracle Cloud Store Link**

A blue message displays at the top of the workspace when you need to renew your PQM subscription. Select the **Click Here** link to go to the Oracle Cloud Store.

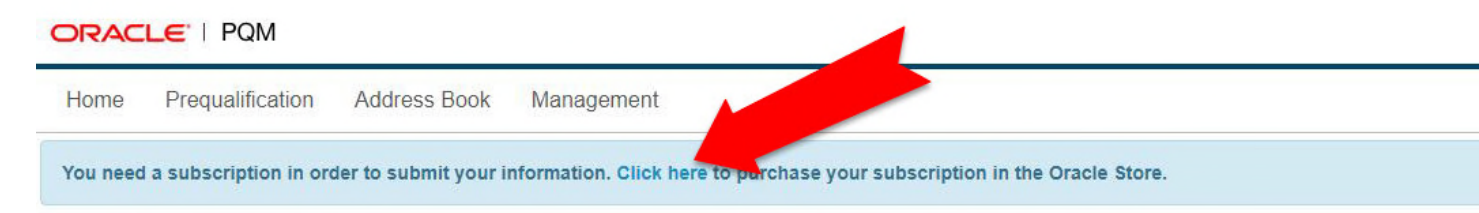

### Annual Pre-qualification

|                                                                                  | SUBMITTED                       | a Submit Bonding                            |                                                   |                |                 |                          |                           |                           |         |           |    |
|----------------------------------------------------------------------------------|---------------------------------|---------------------------------------------|---------------------------------------------------|----------------|-----------------|--------------------------|---------------------------|---------------------------|---------|-----------|----|
|                                                                                  | 0%<br>REVIEWED<br>0%            | Save                                        |                                                   |                |                 |                          |                           |                           |         |           |    |
| Annual Pre-q<br>Your Company N<br>Green Corp<br>Your Contact Info<br>James Smith | ualification<br><sup>Jame</sup> | Can your cor<br>Yes<br>Are you curre<br>Yes | npany furnish a pa<br>No<br>ently bondable?<br>No | ayment bond or | a performance l | bond?                    |                           |                           |         |           |    |
| Requestor Conta                                                                  | ict                             | + Bonding                                   | Capacity   📄 N<br>A.M. BEST<br>RATING             | AGENCY         | PHONE           | BONDING<br>AGENT<br>NAME | BONDING<br>AGENT<br>PHONE | BONDING<br>AGENT<br>EMAIL | PER JOB | AGGREGATE | BO |
| Tools                                                                            |                                 |                                             |                                                   |                |                 |                          |                           |                           |         |           |    |

#### Add PQM to the Cart

**Caution:** Do not choose the New User? button at the top of the page. This will disrupt the Oracle Cloud Store setup workflow.

The Oracle Cloud Store displays information about the Oracle Textura Pre-Qualification Management Cloud Service (PQM) product, including usage fees. PQM is a standalone product. Other Oracle products cannot be added to the cart.

| Call + 1 866 201 9198 for Ca                                         | ustomer Service 🖉 Live Chat                                             | 🕾 Email 🔿 Help                                          |                              | Change co |
|----------------------------------------------------------------------|-------------------------------------------------------------------------|---------------------------------------------------------|------------------------------|-----------|
|                                                                      | tore 🗄 Browse Produc                                                    | cts $\sim$                                              |                              | New us    |
| ନି > Cloud > Applicati                                               | ions 🔿 Textura 🤌 Textura Pre-Qu                                         | alification Management Subcontractor Membership Co      | oud Service (888694)         |           |
| Textura Pre-                                                         | -Qualification N                                                        | lanagement Subcontra                                    | ctor Membership Cloud Servi  | ce (B     |
| Ovacia Taxtura Deal Ou                                               | unlification ) Innovanant Cla                                           | ud Canvies is a cloud based data managama               |                              |           |
| streamlines and auto                                                 | mates the pre-qualification p                                           | rocess, enabling general contractors to effici          | ently and                    |           |
| effectively manage rc                                                | obust pre-qualification progra                                          | ams to reduce risk.                                     |                              |           |
|                                                                      |                                                                         |                                                         |                              |           |
|                                                                      |                                                                         |                                                         |                              |           |
| Please check your cou<br>country where the pr                        | untry selection in the upper r<br>piect is located.                     | ight hand corner to ensure you are buying t             | he services in the           |           |
| Please check your cor<br>country where the pri                       | untry selection in the upper r<br>oject is located.                     | ight hand corner to ensure you are buying t             | he services in the           |           |
| Please check your co-<br>country where the pr                        | untry selection in the upper r<br>oject is located.                     | ight hand corner to ensure you are buying t             | ne services in the           | 2.00/Mo   |
| Please check your con<br>country where the pr                        | untry selection in the upper r<br>oject is located.                     | ight hand corner to ensure you are buying t             | ne services in the<br>US\$22 | 2.00/M    |
| Please check your con<br>country where the pr<br>Metric:             | untry selection in the upper r<br>oject is located.<br>Term:            | ight hand corner to ensure you are buying the Quantity: | ne services in the<br>US\$22 | 2.00/Ma   |
| Please check your cor<br>country where the pr<br>Metric:<br>Customer | untry selection in the upper r<br>oject is located.<br>Term:<br>1 Year  | ight hand corner to ensure you are buying the Quantity: | ne services in the<br>US\$22 | 2.00/Ma   |
| Please check your con<br>country where the pr<br>Metric<br>Customer  | untry selection in the upper r<br>roject is located.<br>Term:<br>1 Year | ight hand corner to ensure you are buying the Quantity: | ne services in the<br>US\$22 | 2.00/Ma   |
| Please check your cor<br>country where the pr<br>Metric:<br>Customer | untry selection in the upper r<br>oject is located.<br>Term:<br>1 Year  | ight hand corner to ensure you are buying the Quantity: | ne services in the<br>US\$22 | 2.00/Ma   |

- From the top of the page, choose the Add Country button.
  A Set Country and Language dialog box displays.
- 2) In the dialog box, select a country and language and choose **Apply Changes**. The dialog box closes.
- 3) Select the blue Add to Cart button.

A message confirms the item has been added to the cart, and a red 1 displays next to the cart icon at the top of the page.

- 4) From the top of the page, select the cart icon and choose **View Cart** from the drop-down. The store navigates to the **Your Shopping Cart** page.
- 5) From the Your Shopping Cart page, view the subscription cost.

**Note:** Oracle only offers yearly PQM subscriptions. The **Your Shopping Cart** screen will show a subscription rate of \$22 USD per month. This rate over twelve months equals the \$264 USD annual subscription rate.

6) Choose Checkout.

The page reloads and displays a **Checkout** message.

From the Checkout message, choose the blue New User button.
 The Oracle Cloud Store opens a Create an Oracle Account page.

#### **Create an Oracle Cloud Store Account**

An Oracle Cloud Store account is separate from an Oracle Textura Pre-Qualification Management Cloud Service. It is needed to purchase a PQM subscription.

1) From the Create Your Oracle Account page, enter contact and password details.

Note: Your email address becomes your username.

- 2) (Optional) Select the check box to receive emails about Oracle products, services, and events.
- 3) Choose the blue **Create Account** button.

The Oracle Cloud Store sends a verification email to the address entered on the **Create an Oracle Account** page.

- 4) From your email, find and open the message from the Oracle Cloud Store.
- 5) In the Oracle Cloud Store email, select the **Verify email and sign in** button. The Oracle Cloud Store opens in your default browser.
- 6) From the Oracle Cloud Store, enter the username and password you created, and choose the blue **Sign in** button.

The Oracle Cloud Store returns to the Your Shopping Cart page.

#### **Continue Checkout Process**

The **Your Shopping Cart** page includes additional sections and fields. Complete each section before continuing.

#### **Add Additional Information**

The Additional Information section includes Company Information, Cloud Account Administrator, and Main Location Phone Number details.

Complete all fields:

- **Company Information**—Enter company details.
- Cloud Administrator Account—Enter contact information for the Oracle Cloud Store account.
- Main Location Phone Number—Enter a contact number.

**Note:** Consider entering an office phone number.

#### Add Service Details

The Service section includes address details.

- 1) Complete all required fields.
- (Optional) Select the Make Preferred option to set this address the as the preferred address on file.
- 3) If a Verify Address dialog box displays, select the Use Standardized button.

#### **Add Billing Information**

The **Billing** section includes billing address details. If the service and billing address are the same, choose the address and then move to the next section.

If the billing address is different than the service address:

- 1) Complete all required fields.
- 2) (Optional) Select the **Make Preferred** option to set this address as the preferred billing address on file.

#### **Add Payment Information**

The **Payment** section includes the annual price rate for a PQM subscription. Enter your credit card information to purchase access to the PQM product.

1) Select the Add a Card button.

A New Card dialog box displays.

- 2) In the dialog box, select a card type and complete the required fields.
- 3) Select Finish.

The dialog box closes.

#### Add Tax Exemption Status

The **Tax Exemption** section allows new users to declare their company as tax exempt. When selected, Oracle begins an internal review and verification process.

If your company is not tax exempt, move to the next section.

If your company is tax exempt:

1) Select the check box.

Required tax exemption fields display.

- 2) From the drop-down list, select a tax exempt reason.
- 3) Upload a tax exemption certificate.

#### **Accept Terms and Conditions**

The Terms and Conditions section includes the terms of usage for Oracle Cloud Services.

Select Accept and choose Save and Continue. The Confirm and Place Your Order page displays.

### **Confirm and Place Order**

The **Confirm and Place Your Order** page shows the information added during the checkout process. Verify all information is correct and choose **Place Order** near the bottom of the page.

A **Your Order** has been placed page appears, and the Oracle Cloud Store sends an order confirmation to the email address held on file.

The confirmation includes an order number and a CSI Number.

Once the system processes your order, the PQM system sends an email, confirming your subscription is now active.

#### Tip

It can take up to two hours for the email to arrive in your inbox. While waiting for the email to arrive, you can log in to PQM and begin working on your pre-qualification forms. The system will will still save your work. Once you receive the confirmation email, you can submit your forms.

This concludes the Oracle Cloud Store setup process.

# Copyright

Oracle Textura Getting Started on the Oracle Cloud Store

Copyright © 2022, Oracle and/or its affiliates.

Oracle®, Java, and MySQL are registered trademarks of Oracle and/or its affiliates. Other names may be trademarks of their respective owners.

Intel and Intel Inside are trademarks or registered trademarks of Intel Corporation. All SPARC trademarks are used under license and are trademarks or registered trademarks of SPARC International, Inc. AMD, Epyc, and the AMD logo are trademarks or registered trademarks of Advanced Micro Devices. UNIX is a registered trademark of The Open Group.

This software and related documentation are provided under a license agreement containing restrictions on use and disclosure and are protected by intellectual property laws. Except as expressly permitted in your license agreement or allowed by law, you may not use, copy, reproduce, translate, broadcast, modify, license, transmit, distribute, exhibit, perform, publish or display any part, in any form, or by any means. Reverse engineering, disassembly, or decompilation of this software, unless required by law for interoperability, is prohibited.

The information contained herein is subject to change without notice and is not warranted to be error-free. If you find any errors, please report them to us in writing.

If this is software or related documentation that is delivered to the U.S. Government or anyone licensing it on behalf of the U.S. Government, the following notice is applicable:

U.S. GOVERNMENT END USERS: Oracle programs, including any operating system, integrated software, any programs installed on the hardware, and/or documentation, delivered to U.S. Government end users are "commercial computer software" pursuant to the applicable Federal Acquisition Regulation and agency-specific supplemental regulations. As such, use, duplication, disclosure, modification, and adaptation of the programs, including any operating system, integrated software, any programs installed on the hardware, and/or documentation, shall be subject to license terms and license restrictions applicable to the programs. No other rights are granted to the U.S. Government.

This software or hardware is developed for general use in a variety of information management applications. It is not developed or intended for use in any inherently dangerous applications, including applications that may create a risk of personal injury. If you use this software or hardware in dangerous applications, then you shall be responsible to take all appropriate failsafe, backup, redundancy, and other measures to ensure its safe use. Oracle Corporation and its affiliates disclaim any liability for any damages caused by use of this software or hardware in dangerous applications.

This software or hardware and documentation may provide access to or information on content, products and services from third-parties. Oracle Corporation and its affiliates are not responsible for and expressly disclaim all warranties of any kind with respect to third-party content, products, and services. Oracle Corporation and its affiliates will not be responsible for any loss, costs, or damages incurred due to your access to or use of third-party content, products, or services.